## How to create a PDF when using an Apple Computer

- 1) Open your file
- 2) From the top menu, choose File > Print

This will open the Print Dialogue box, shown below

| 🐞 TextEdit File Edit F                                                                                                    | ormat Window Help                                                                                                    | 💻 📣 Mon 10:26 AM 🝳 |
|----------------------------------------------------------------------------------------------------|----------------------------------------------------------------------------------------------------|--------------------|
| 000                                                                                                    | Untitled                                                                                                    |                    |
| Styles<br>Styles<br>Space Space | Printer: No Printer Selected<br>Presets: Standard<br>Copies & Pages<br>Copies: 1 Scollated<br>Pages: All<br>From: 1 to: 1 | () + ()            |
|                                                                                                    | PDF • Preview Cancel Print                                                                                                |                    |

**3)** Click the PDF Button in the lower left corner This will open the PDF Dialogue box, shown below

| 000                                     | Untitled                                                                                                    |           |
|-----------------------------------------|----------------------------------------------------------------------------------------------------|-----------|
| Styles • E = Sp:<br>This is my document | Printer: No Printer Selected<br>Presets: Standard<br>Copies & Pages<br>Copies: 1<br>Copies: 0 All<br>From: 1 to: 1                                                                                                   |           |
|                                         | PDF •   Preview   Cane     Save as PDF   Save PDF as PostScript   Fax PDF     Fax PDF   Compress PDF   Encrypt PDF     Mail PDF   Save as PDF-X   Save PDF to iPhoto     Save PDF to Web Receipts Folder   Edit Menu | cel Print |

- 4) Choose "Save as PDF..." from the menu This will open the Save Dialogue box
- 5) Type in the name would like to save your file as Be sure to include the .pdf extension, as shown below.

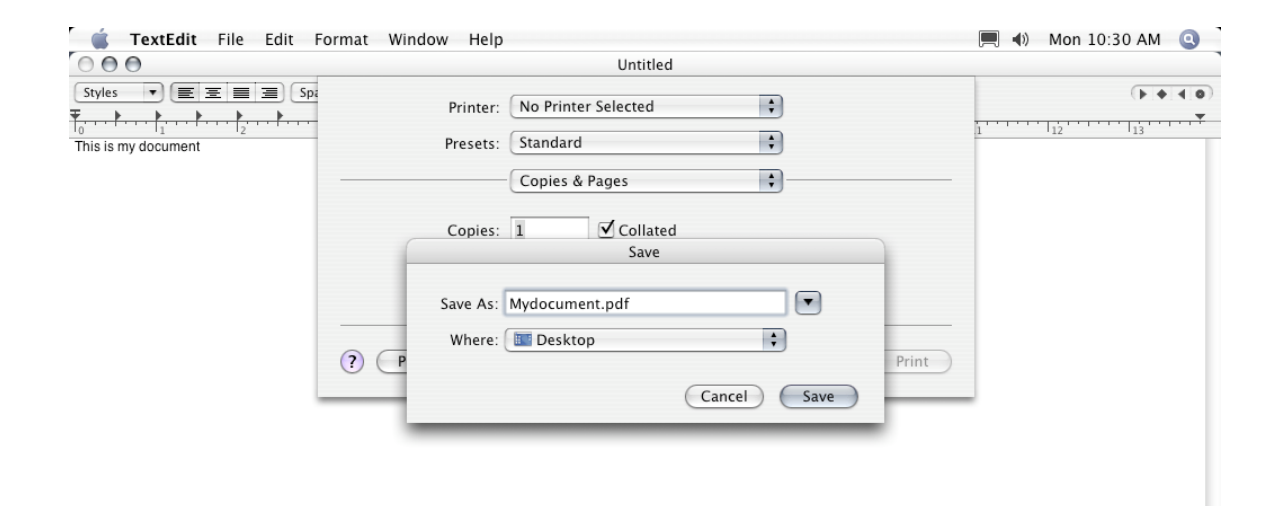